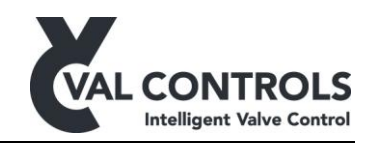

# **USER MANUAL**

Intelligent Line Break Controller

ILB24-A ILB24-AF

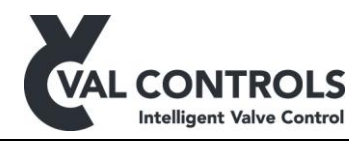

# Table of contents

| 1  | G   | lenera     | al                                                | 3  |
|----|-----|------------|---------------------------------------------------|----|
|    | 1.1 | Safet      | ty instructions                                   | 3  |
| 2  | Α   | pplic      | ation                                             | 4  |
| 3  | Iı  | nterfa     | nce                                               | 5  |
|    | 3.1 | LED        | )s                                                | 5  |
|    | 3.2 | MTC        | Control                                           | 5  |
|    | 3.3 | Butte      | ons - menus                                       | 5  |
|    | 3.  | .3.1       | Test menu                                         | 5  |
|    | 3.  | .3.2       | Diagnostic menu                                   | 5  |
|    | 3.  | .3.3       | Control menu                                      | 5  |
|    | 3.  | 3.4        | Setup menu                                        | 5  |
| 4  | C   | onfig      | uration – ValConnect                              | 7  |
| 5  | L   | ine b      | reaker                                            | 8  |
|    | 5.1 | Rate       | of drop - ROD                                     | 8  |
|    | 5.2 | Logg       | ger                                               | 8  |
|    | 5.3 | User       | · levels                                          | 8  |
|    | 5.  | 3.1        | Change password                                   | 9  |
|    | 5.4 | Stora      | age capacity and transfer times                   | 9  |
|    | 5.  | 4.1        | Storage capacity                                  | 9  |
|    | 5.  | .4.2       | Transfer time                                     | 9  |
| 6  | 0   | n der      | nand duty1                                        | 0  |
| 7  | 0   | )<br>pen/( | Close1                                            | 1  |
| 8  | Ε   | vents      | 51                                                | 2  |
| 9  | S   | ystem      | 1 errors1                                         | 6  |
|    | 9.1 | Pum        | p unit errors 1                                   | 7  |
| 1( | )   | Soft       | ware revision listFejl! Bogmærke er ikke definere | t. |

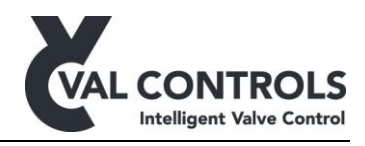

### 1 General

This manual covers software version:

Software ID: DLB-SW-001 Software Version: 2.xx

#### **1.1 Safety instructions**

For a safe installation of an ILB, the following must be observed. The module must only be installed by qualified personnel who are familiar with the national and international laws, directives and standards that apply to this product as well as all instructions in this manual.

The information in this user manual is subject to changes without notice.

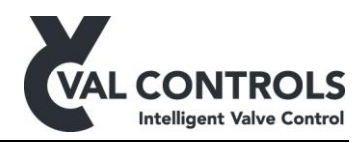

### 2 Application

The ILB24 from Val Controls is an Intelligent Line Break controller. To be used for pipeline controlling and shutdown. It has an integrated microprocessor with very flexible software, so the controller fits almost any hydraulic and pneumatic, rotary and linear, double acting and spring return actuator on the market.

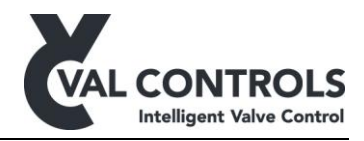

#### 3 Interface

#### **3.1 LEDs**

| LED                 | Colour | ON                  | OFF         | Blinking             |
|---------------------|--------|---------------------|-------------|----------------------|
| System: Red         | Red    | System error        | -           | Calibrating          |
| System: Green       | Green  | System OK           | -           | Initializing         |
| ESD                 | Red    | ESD trip            | ESD normal  | -                    |
| Local               | Yellow | Local mode          | Remote mode | -                    |
| Closed <sup>1</sup> | Red    | Valve is closed     | -           | Moving towards close |
| Open <sup>1</sup>   | Green  | Valve is open       | -           | Moving towards open  |
| Pump                | Green  |                     | -           | -                    |
| MT                  | Red    | MTControl is locked | -           | -                    |
| TIP                 | Yellow |                     | -           | -                    |
| Fail                | Red    |                     | -           | -                    |
| Pass                | Green  |                     | -           | -                    |

<sup>1</sup>) Open/close can be switched in the Interface section in ValConnect

If both System: Red and System: Green is ON, the device is in bootloader mode. Power cycle the device to return to normal operation.

### **3.2 MTControl**

MTControl can be used to operate the AF models without opening the Ex d enclosure. It requires a magnetic pen to "press" the buttons. The magnet must be aimed just beneath the buttons. To unlock MTControl activate  $\rightarrow$  and then  $\leftarrow$ , the red MT LED will turn off if MTControl is unlocked.

#### **3.3 Buttons - menus**

Four menus can be accessed from the main screen by pressing each of the buttons or using MTControl.

#### Test menu 3.3.1

| Test Menu             | Description                 |  |
|-----------------------|-----------------------------|--|
| 1 Start PST           | Start a Partial Stroke Test |  |
| 3.3.2 Diagnostic menu |                             |  |

#### Diagnostic menu 3.3.4

| Diagnostic Menu | Description |  |
|-----------------|-------------|--|
|                 |             |  |

#### 3.3.3 Control menu

| Control Menu | Description              |
|--------------|--------------------------|
| 1 Manual     | Manual operate the valve |

#### 3.3.4 Setup menu

| Setup Menu    |                                                                        | Description                           |  |
|---------------|------------------------------------------------------------------------|---------------------------------------|--|
| 1 Calibration |                                                                        |                                       |  |
|               | 1 Auto calibration                                                     | Start the auto calibration            |  |
|               | 2 End point cal.                                                       | Start endpoint calibration            |  |
|               | 3 Start PST ref.                                                       | Start a Partial Stroke reference Test |  |
| 2             | 2 Identification Software ID, Software version, serial no. and tag no. |                                       |  |

Val Controls A/S • Sallingsundvej 5 • DK-6715 Esbjerg N • Tel. +45 7547 0600 vc@valcontrols.com • www.valcontrols.com

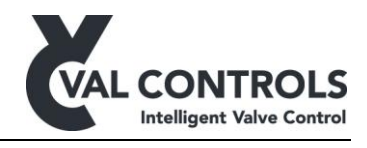

| 3 | Live      |
|---|-----------|
| 4 | Event log |
| 7 | Modbus    |
| 8 | Display   |

Current status of digital and analogue signals The last 10 events Configure Modbus Adjust the contrast and backlight

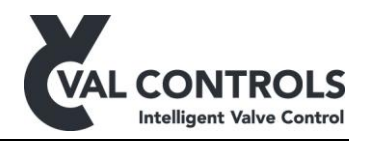

### 4 Configuration – ValConnect

All configuration of the ILB must be done through a USB connection to a computer with ValConnect installed. ValConnect can be downloaded at <u>www.valcontrols.com</u>.

#### Use an update version of ValConnect

Go to Help  $\rightarrow$  Update ValConnect to download the latest version of ValConnect and the DD files.

<u>Pressure sensor</u> The range of the pressure transmitter Signal configuration: Analogue input 2, 0% unit value: 0 bar Analogue input 2, 100% unit value: 100 bar (Set value from transmitter here)

> Analogue input 3, 0% unit value: 0 bar Analogue input 3, 100% unit value: 100 bar (Set value from transmitter here)

#### Line breaker limits

A Line breaker section is available in ValConnect with the options related to line breaker minor and major limits.

#### Digital inputs

For digital inputs ValConnect offers two types of momentary input.

- Short push: Activate the input for 0.5 sec to initiate the function
- Long push: Activate the input for 3 sec to initiate the function

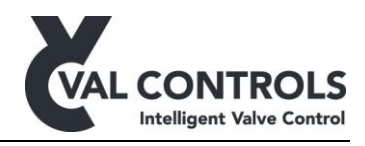

### 5 Line breaker

The line breaker monitors the pressure in the pipeline.

When an alarm threshold is reached, an event is logged. An emergency threshold is also available and a new event will be logged when it is reached. If the emergency alarm has not been cleared within the timeout the line breaker will shut down. This function is optional.

Alarm thresholds:

- Low pressure
- High pressure
- Rate Of Drop, ROD
- Rate Of Rise, ROR
- Difference pressure
- Movement

### 5.1 Rate of drop - ROD

Pressure values are saved in a ring buffer. The sample time and number of sample used to calculate the ROD can be configured in ValConnect.

With a sample time of 5 sec and a sample count of 4 the of drop in bar/minis calculated based on the pressure measurements for the last 15 sec.

### 5.2 Logger

The logger uses a dynamic logging strategy. A log point is stored if one of the following conditions are meet.

• After a configurable maximum sample time

When one of the following values changes more than the preconfigured values.

- Pressure
- ROD
- ROR
- Position

A ring buffer stores 30 samples with a minimum sample time. In case of an event these samples are also saved, along with 30 samples logged with the minimum sample time after the event.

• 30 samples before and after an event

### 5.3 User levels

The Line Break Controller has four different user levels.

- Observer
- Operator
- Maintenance
- Specialist

Observer:

DLB-UM-001 Revision: 5

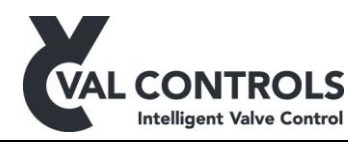

Read only access.

Operator: Operate the valve Set online/offline Reset after emergency Set the clock Standard accesscode: 1001

Maintenance: Set thresholds Standard accesscode: 1002

Specialist: Delete events Standard accesscode: 1003

#### 5.3.1 Change password

Password can be set for the current user and all levels below except for "Observer" which has no password.

The password is four digits e.g. "1234"

#### 5.4 Storage capacity and transfer times

#### 5.4.1 Storage capacity

Up to 10 years with 8 events per day at one SD card

#### 5.4.2 Transfer time

Data for 1 day: 6.6 minutes Data for 1 years: 41 hours

Depending on number of events and variation in monitored signals.

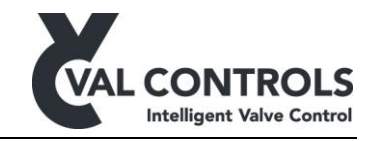

### 6 On demand duty

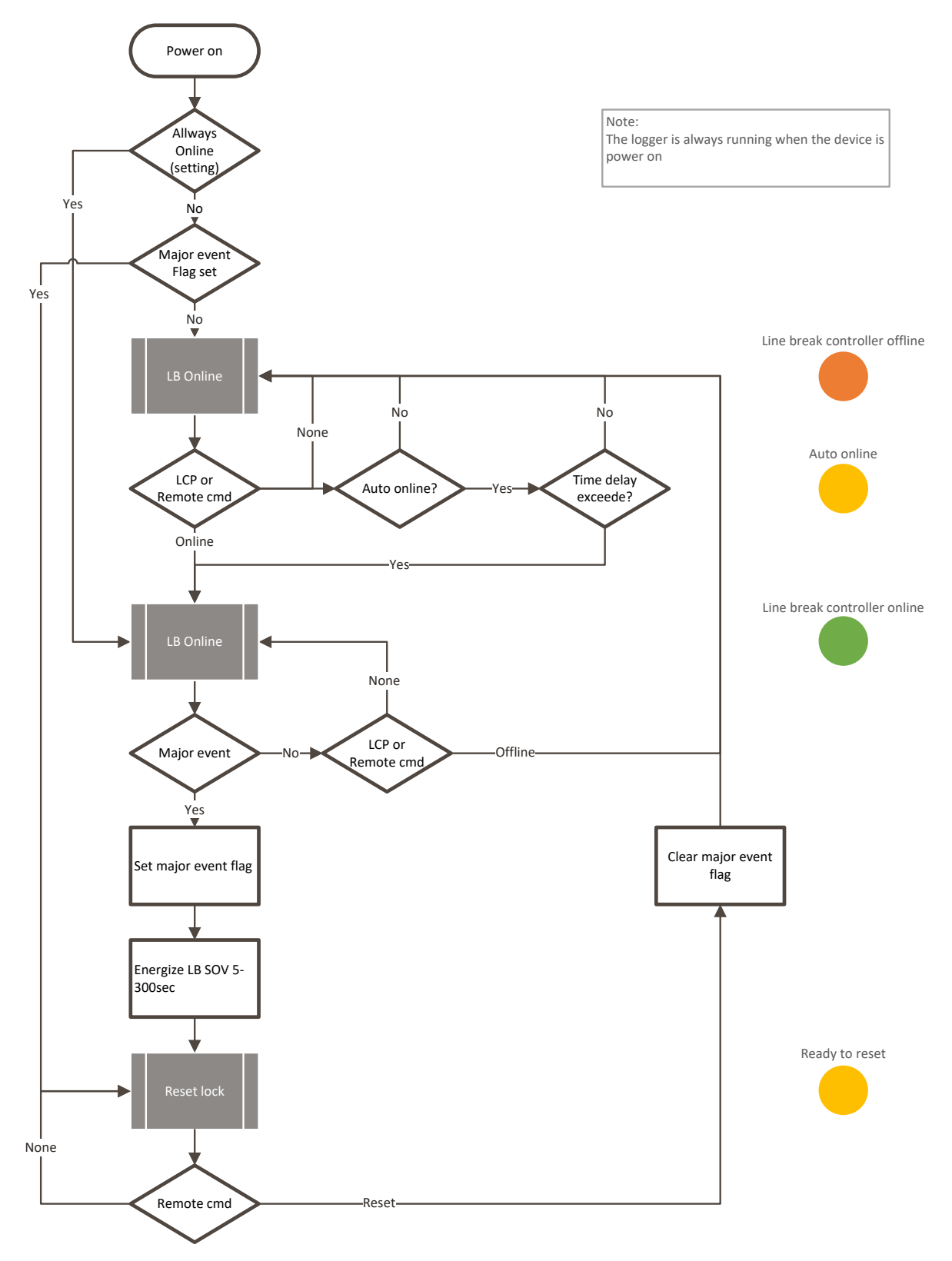

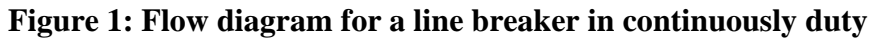

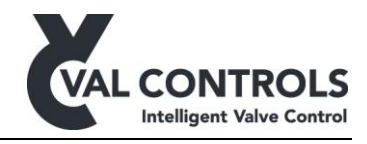

### 7 Open/Close

Open and close commands are evaluated independently of the line break controller function.

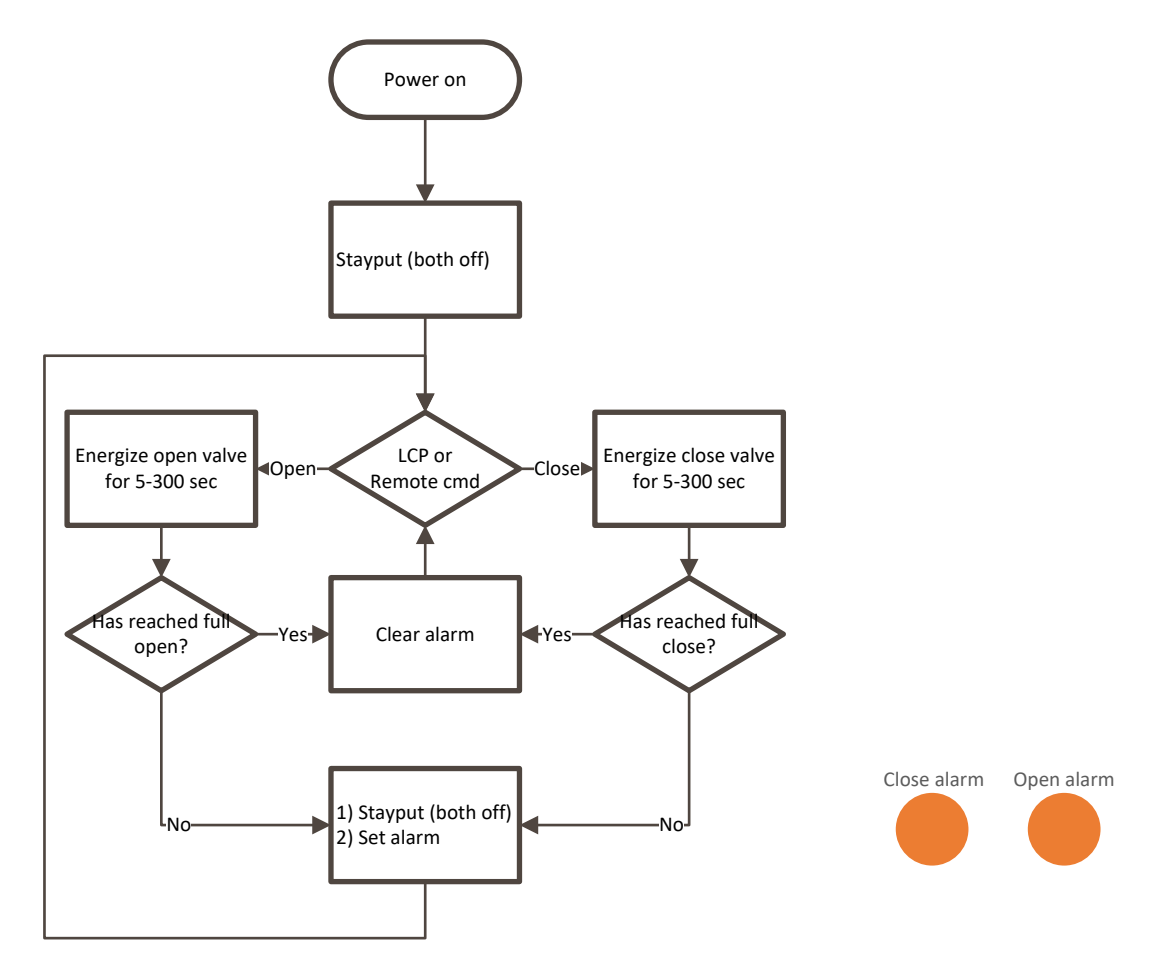

Figure 2: Flow diagram for the open/close action

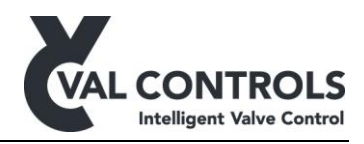

### 8 Events

Events are stored to the SD card.

The following data is stored

- Number of event
- Time and data

The time and date is used to get signature from the logged data.

| No. 1       | ILB power on        |
|-------------|---------------------|
| Description | The ILB is power on |

| No. 2       | System error                                 |
|-------------|----------------------------------------------|
| Description | An error was logged in the system error log. |
| Argument    | System error no.                             |

| No. 3       | System error removed                           |
|-------------|------------------------------------------------|
| Description | An error was removed from the system error log |
| Argument    | System error no.                               |

| No. 5       | RTC set: Time before change                       |
|-------------|---------------------------------------------------|
| Description | The real time clock on the device will change now |

| No. 6       | RTC set: Time after change                    |
|-------------|-----------------------------------------------|
| Description | The real time clock on the device has changed |

| No. 7       | RTC is behind                                                  |
|-------------|----------------------------------------------------------------|
| Description | The real time clock on the device is behind the time on the PC |

| No. 8       | RTC is ahead                                                  |
|-------------|---------------------------------------------------------------|
| Description | The real time clock on the device is ahead the time on the PC |

| No. 51      | Operational                         |
|-------------|-------------------------------------|
| Description | The ILB was set in operational mode |

DLB-UM-001 Revision: 5

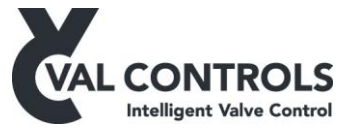

| No. 52      | Fail position remote                  |
|-------------|---------------------------------------|
| Description | The ILB was set in fail position mode |

| No. 57      | Set in local mode             |
|-------------|-------------------------------|
| Description | The ILB was set in local mode |

| No. 58      | Set in remote mode             |
|-------------|--------------------------------|
| Description | The ILB was set in remote mode |

| No. 61      | Auto calibration was started    |
|-------------|---------------------------------|
| Description | An auto calibration was started |

| No. 62      | Auto calibration finished    |
|-------------|------------------------------|
| Description | An auto calibration finished |

| No. 63      | Auto calibration aborted        |
|-------------|---------------------------------|
| Description | An auto calibration was aborted |
|             |                                 |

| No. 71      | Endpoint calibration was started    |
|-------------|-------------------------------------|
| Description | An endpoint calibration was started |

| No. 72      | Endpoint calibration finished    |
|-------------|----------------------------------|
| Description | An endpoint calibration finished |

| No. 73      | Endpoint calibration aborted        |
|-------------|-------------------------------------|
| Description | An endpoint calibration was aborted |
|             |                                     |

| No. 102     | Line breaker online                                      |
|-------------|----------------------------------------------------------|
| Description | The line breaker is online and is monitoring the signals |

| No. 103     | Line breaker offline                                        |
|-------------|-------------------------------------------------------------|
| Description | The line breaker is offline. The signals are not monitored. |

DLB-UM-001 Revision: 5

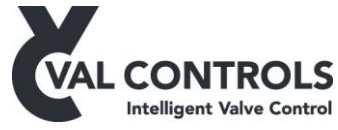

| No. 110     | Line breaker reset                         |
|-------------|--------------------------------------------|
| Description | The line breaker is reset after a shutdown |

| No. 121     | Pressure low minor start                       |
|-------------|------------------------------------------------|
| Description | The pressure is lower than the alarm threshold |

| No. 122     | Pressure low minor end                                 |
|-------------|--------------------------------------------------------|
| Description | The pressure is back within the normal operating range |

| No. 125     | Pressure low major start                           |
|-------------|----------------------------------------------------|
| Description | The pressure is lower than the emergency threshold |

| No. 126     | Pressure low major end                        |
|-------------|-----------------------------------------------|
| Description | The pressure is above the emergency threshold |

| No. 127     | Pressure low major shutdown                                                                                 |
|-------------|----------------------------------------------------------------------------------------------------|
| Description | The pressure was below the emergency threshold longer than the shutdown timeout, and the valve was shutdown |

| No. 131     | Pressure high minor start                       |
|-------------|-------------------------------------------------|
| Description | The pressure is higher than the alarm threshold |

| No. 132     | Pressure high minor end                                |
|-------------|--------------------------------------------------------|
| Description | The pressure is back within the normal operating range |

| No. 135     | Pressure high major start                           |
|-------------|-----------------------------------------------------|
| Description | The pressure is higher than the emergency threshold |

| No. 136     | Pressure high major end                       |
|-------------|-----------------------------------------------|
| Description | The pressure is below the emergency threshold |

| No. 137     | Pressure high major shutdown                                            |
|-------------|-------------------------------------------------------------------------|
| Description | The pressure was above the emergency threshold longer than the shutdown |
|             | timeout, and the valve was shutdown                                     |

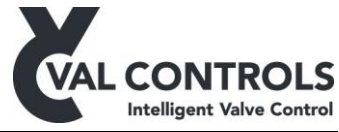

| No. 141     | ROD high minor start                       |
|-------------|--------------------------------------------|
| Description | The ROD is higher than the alarm threshold |

| No. 142     | ROD high minor end                                |
|-------------|---------------------------------------------------|
| Description | The ROD is back within the normal operating range |

| No. 145     | ROD high major start                           |
|-------------|------------------------------------------------|
| Description | The ROD is higher than the emergency threshold |

| No. 146     | ROD high major end                       |
|-------------|------------------------------------------|
| Description | The ROD is below the emergency threshold |

| No. 147     | ROD high major shutdown                                                                                |
|-------------|----------------------------------------------------------------------------------------------------|
| Description | The ROD was above the emergency threshold longer than the shutdown timeout, and the valve was shutdown |

| No. 160     | Open alarm                    |
|-------------|-------------------------------|
| Description | The opening time was too long |

| No. 161     | Open alarm remove                                                                         |
|-------------|-------------------------------------------------------------------------------------------|
| Description | The opening time was within the time limit, after the previous attempt that was too slow. |

| No. 162     | Close alarm                   |
|-------------|-------------------------------|
| Description | The closing time was too long |

| No. 163     | Close alarm remove                                                                        |
|-------------|-------------------------------------------------------------------------------------------|
| Description | The closing time was within the time limit, after the previous attempt that was too slow. |

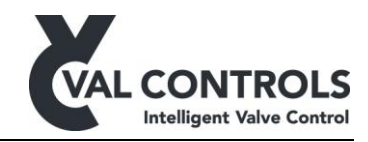

# 9 System errors

| No. 103          | Position loop is not connected                    |
|------------------|---------------------------------------------------|
| Description      | Position loop input is detecting less than 3.5 mA |
| Trouble shooting | Connect a position loop signal to the ILB         |

| No. 115          | Pressure loop is not connected                    |
|------------------|---------------------------------------------------|
| Description      | Pressure loop input is detecting less than 3.5 mA |
| Trouble shooting | Connect a pressure loop signal to the ILB         |

| No. 354          | SD card error                                                                                                    |
|------------------|----------------------------------------------------------------------------------------------------|
| Description      | There is a problem with the SD card                                                                                                    |
| Trouble shooting | <ul> <li>This error can be caused by:</li> <li>SD card not inserted</li> <li>SD card not properly inserted in socket</li> <li>Faulty SD card</li> <li>It can be solved by: <ul> <li>Insert a SD card</li> <li>Remove the SD card and insert it again</li> </ul> </li> </ul> |

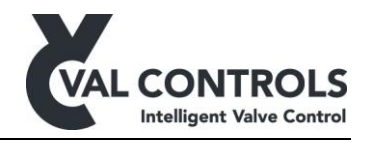

# **10** Pump unit errors

| No. 601          | Pump control: Low level.                                                                                 |
|------------------|----------------------------------------------------------------------------------------------------|
| Description      | The measured level is below the specified value.                                                         |
| Trouble shooting | This error can be caused by:                                                                             |
|                  | <ul> <li>Low oil level</li> <li>Mal functioning sensor</li> <li>High value of Level Low limit</li> </ul> |
|                  | It can be solved by:                                                                                     |
|                  | <ul><li>Refill the tank with oil</li><li>Decrease Level Low limit value</li></ul>                        |

| No. 602          | Pump control: Temperature                                                                                                    |
|------------------|----------------------------------------------------------------------------------------------------|
| Description      | The measured temperature is above or below the limit values.                                                                                                    |
| Trouble shooting | <ul> <li>This error can be caused by:</li> <li>Low oil temperature</li> <li>High oil temperature</li> <li>Sensor malfunction</li> <li>It can be solved by:</li> <li>Change oil temperature</li> <li>Adjust temperature Low limit</li> <li>Adjust temperature High limit</li> </ul> |

| No. 603          | Pump control: Low pressure                                                                                                   |
|------------------|----------------------------------------------------------------------------------------------------|
| Description      | The measured pressure is below the limit value                                                                               |
| Trouble shooting | This error can be caused by:                                                                                                 |
|                  | <ul><li>Pressure is lower than the low alarm value</li><li>Low pressure switch is active</li></ul>                           |
|                  | It can be solved by:                                                                                                    |
|                  | <ul> <li>Let the pump increase the pressure</li> <li>Adjust pressure Low limit</li> <li>Check low pressure switch</li> </ul> |

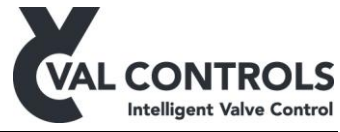

| No. 604          | Pump control: High pressure                                                                                      |
|------------------|----------------------------------------------------------------------------------------------------|
| Description      | The measured pressure is above the limit value                                                                   |
| Trouble shooting | This error can be caused by:                                                                                     |
|                  | <ul><li>Pressure is higher than the high alarm value</li><li>High pressure switch is active</li></ul>            |
|                  | It can be solved by:                                                                                             |
|                  | <ul> <li>Relieve the pressure</li> <li>Adjust pressure High limit</li> <li>Check high pressure switch</li> </ul> |

| No. 610          | Pump control: Motor safety relay                                                                               |
|------------------|----------------------------------------------------------------------------------------------------|
| Description      | The motor protection relay is active                                                                           |
| Trouble shooting | This error can be caused by:                                                                                   |
|                  | <ul><li>Motor safety relay has been activated</li><li>Motor safety relay malfunction or disconnected</li></ul> |

| No. 611          | Pump control. Max running time                                                                                                    |
|------------------|----------------------------------------------------------------------------------------------------|
| Description      | The motor has been running for too long.                                                                                                    |
| Trouble shooting | <ul> <li>This error can be caused by:</li> <li>Digital output to the motor has been On longer than the Max running time</li> </ul>                                                                                                    |
|                  | <ul> <li>It can be solved by:</li> <li>Investigate what causes the motor to run. Is it not able to get the pressure within the limits?</li> <li>Increase the Max running time</li> <li>Disable the Max running time feature</li> </ul> |